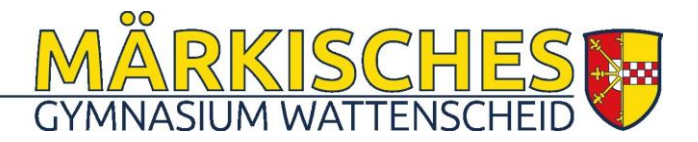

# Selbstregistrierung der Eltern bei WebUntis

Zur WebUntis-Seite unserer Schule gelangen Sie über eine Schaltfläche auf unserer Schulhomepage oder direkt über den folgenden Link:

WebUntis-Zugang der Märkischen Schule

### Schritt 1:

Klicken Sie auf den Link:

Noch keinen Zugang? Registrieren

| Benutzername                            |         |
|-----------------------------------------|---------|
|                                         |         |
| Passwort                                | $\odot$ |
|                                         |         |
| Login                                   |         |
| Passwort vergessen?                     |         |
| Noch keinen Zugang? <u>Registrieren</u> |         |
|                                         |         |

### Schritt 2:

# Geben Sie Ihre E-Mail-Adresse (Bitte nur

Kleinbuchstaben verwenden!) ein und klicken Sie auf den Button "Senden".

Wichtig: Ein Zugang ist nur mit der bei uns angegebenen E-Mail-Adresse möglich.

#### **Möglicher Fehler:**

Es ist noch keine oder eine andere E-Mail-Adresse im System hinterlegt. Bitte probieren Sie es nochmal. Haben Sie vielleicht eine andere Mailadresse an der Märkischen Schule angegeben? Probieren Sie es damit.

Sollte die Registrierung weiter nicht funktionieren, schreiben Sie bitte an <u>sprechtag@maerkische-schule.de</u>. Geben Sie bitte den Namen des Kindes mit Klasse an. WebUntis Registrierung

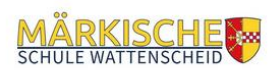

Bitte geben Sie die E-Mail-Adresse ein, die bei Ihrem Kind hinterlegt wurde

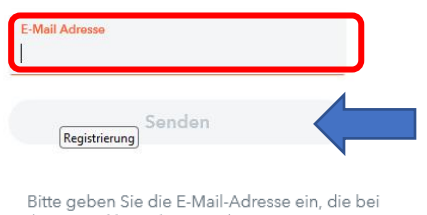

Ihrem Kind hinterlegt wurde

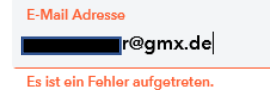

## Schritt 3:

In Ihrem E-Mail-Postfach finden Sie jetzt eine Nachricht mit dem Absender

system@webuntis.com. Sollten Sie keine E-Mail erhalten haben, schauen Sie zunächst in Ihrem Spamordner nach.

[WebUntis] Registrierung WebUntis <system@webuntis.com> W Klicken Sie auf folgenden Link, um die Registrierung abzuschließen oder geben Sie den Bestätigungscode in WebUntis ein: ebuntis.com/WebUntis/?school=m%C3%A4rkische-schule#basic/userRegistration?token=3f0a518e5 Ih Bestätigungscode lautet: 5dbdb133a Dieses -Mail wurde automatisch generiert. Bitte antworten Sie nicht darauf. Bitte geben Sie Ihren Bestätigungscode ein (falls Sie s einen erhalten haben) bere Bestätigungscode Senden WebUntis Registrierung Ihre E-Mail Adresse wurde bei folgenden Schüler\*innen aefunden: Mustermann Max (8b) Bitte vergeben Sie ein Passworf Neues Passwort

Passwort bestätigen

Speichern und Login

C

Kicken Sie auf den Link

#### <u>oder</u>

geben Sie den Bestätigungscode in der Maske "Registrierung" ein und klicken Sie auf den Button "Senden".

## Schritt 4:

Anschließend wird angezeigt, mit welcher Schülerin oder welchem Schüler der Elternzugang verknüpft ist.

Wenn Sie mehrere Kinder in der Sekundarstufe I bei uns an der Schule angemeldet haben, sollten diese hier alle aufgelistet sein. Ist dies nicht der Fall, schließen Sie die Registrierung trotzdem ab und wenden sich an <u>sprechtag@maerkische-schule.de</u>.

Legen Sie nun das Passwort für Ihren Elternzugang fest. Dieses Passwort darf keine Ähnlichkeiten mit Ihrer E-Mail-Adresse aufweisen und muss die folgenden Kriterien erfüllen.

- 8 Zeichen lang
- Groß- und Kleinbuchstaben enthalten
- Ziffern enthalten
- Sonderzeichen enthalten

Im Anschluss müssen Sie das Passwort im unteren Feld wiederholen. Klicken Sie zuletzt auf "Speichern und Login".

**Fertig!** Jetzt können Sie sich mit Ihrem Benutzernamen (E-Mail-Adresse) und Ihrem Passwort bei WebUntis anmelden.